## Configuring a Wyse terminal from an AP office for use at home

Last updated 3/24/2020

If you do not have a userid/password that was specifically issued to you to setup your Wyse, you cannot complete these steps and you should contact helpdesk. Your own userid/password will NOT work in steps 6.b. and 6.c.

- 1. Follow the instructions in document "Wyse-and-monitor-setup.pdf" on how to physically setup your Wyse terminal.
- 2. Power everything on
- 3. Click on DESKTOP, then Shutdown. Check the box for 'Restart' and 'Reset to factory' and OK. The Wyse will restart.
- 4. The Wyse should be configured for one of these time zones: AZ, CST, EST, MST, MDT, PST
- 5. Click DESKTOP  $\rightarrow$  System Set up  $\rightarrow$  Central Configuration
- 6. General tab:
  - a. File Servers/Path = wyseftp.ap-gateway.com/Emergency/[yourtimezone]/wyse (for example wyseftp.ap-gateway.com/Emergency/EST/wyse)
  - b. Username = [Will have been given to you by your supervisor or via a ticket]
  - c. Password = [Will have been given to you by your supervisor or via a ticket]
- 7. Click OK
- 8. Click on DESKTOP, Shutdown and select 'Restart'
- 9. If successful, you will see the AP login screen.